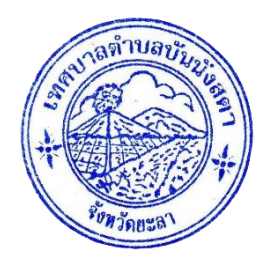

# คู่มือการบริการ

ระบบสารสนเทศเพื่อบริการประชาชน

E – Service / ระบบยื่นคำร้องออนไลน์ (One Stop Service)

เทศบาลตำบลบันนังสตา

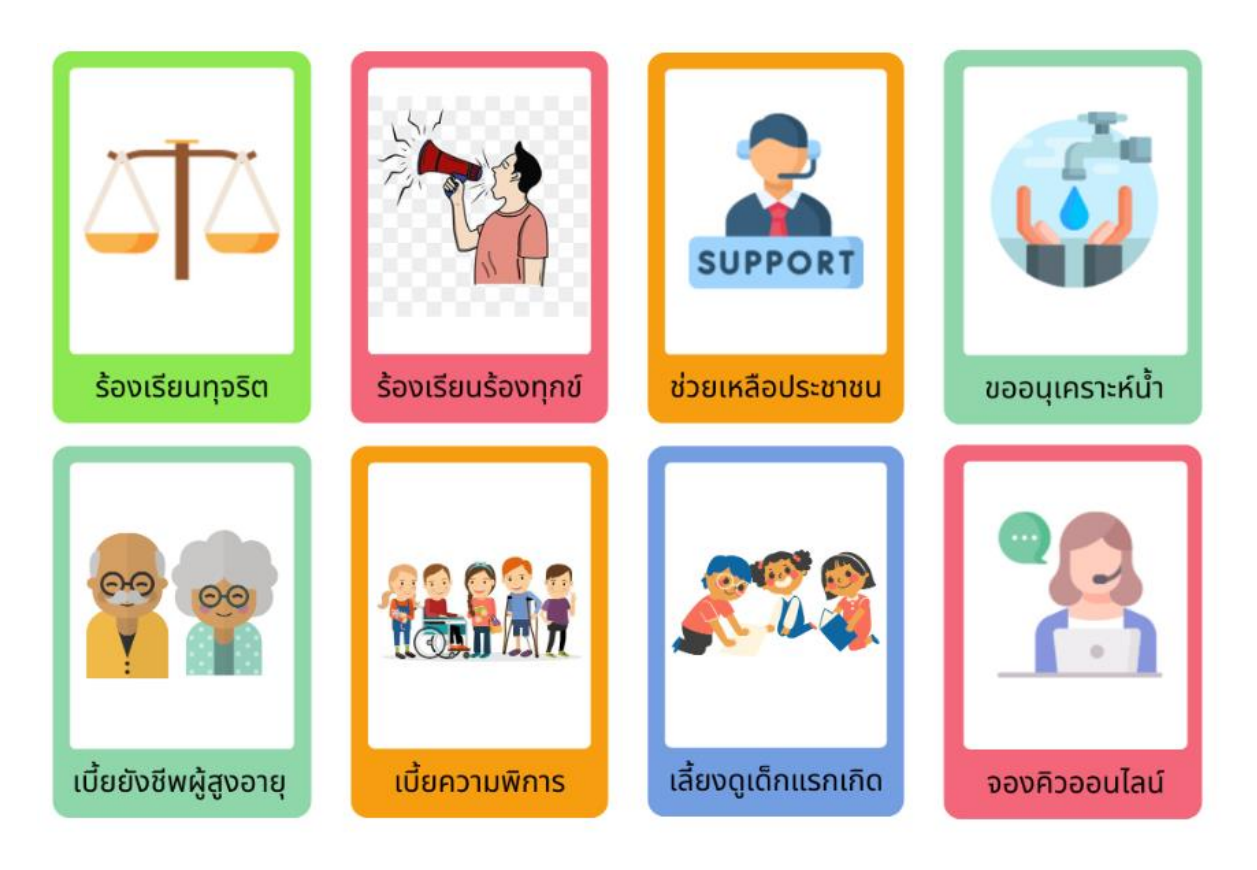

จัดทำโดย

งานสนับสนุนการประชาสัมพันธ์ สำนักปลัดเทศบาล เทศบาลตำบลบันนังสตา

### คำนำ

เทศบาลตำบลบันนังสตา ได้จัดทำคู่มือการบริการระบบสารสนเทศเพื่อบริการ ประชาชน E – Service / ระบบยื่นคำร้องออนไลน์ (One Stop Service) ให้มีความสะดวก กับประชาชนในการเข้ารับบริการ และเป็นอีกหนึ่งช่องทางเลือก ให้กับประชาชนในการเข้ารับ บริการของเทศบาลตำบลบันนังสตา

คู่มือฉบับนี้ได้จัดทำขึ้น เพื่อเป็นการบอกวิธีและขั้นตอนการเข้าใช้ ระบบสารสนเทศ เพื่อบริการประชาชน E – Service / ระบบยื่นคำร้องออนไลน์ (One Stop Service) ให้ประชาชน และผู้สนใจได้ใช้ประโยชน์

> งานสนับสนุนการประชาสัมพันธ์ สำนักปลัดเทศบาล เทศบาลตำบลบันนังสตา

## สารบัญ

| เรื่อง                                                         | หน้า |
|----------------------------------------------------------------|------|
| วิธีการเข้าใช้ระบบสารสนเทศ E – Service / ระบบยื่นคำร้องออนไลน์ | 1    |
| (One Stop Service)                                             |      |
| เมนูร้องเรียนทุจริต                                            | 3    |
| เมนูร้องเรียนร้องทุกข์                                         | 4    |
| เมนูช่วยเหลือประชาชน                                           | 5    |
| เมนูแบบคำร้องขอความอนุเคราะห์น้ำ                               | 6    |
| เมนูลงทะเบียนรับเงินเบี้ยยังชีพผู้สูงอายุ                      | 7    |
| เมนูลงทะเบียนรับเงินเบี้ยงความพิการ                            | 8    |
| เมนูลงทะเบียนรับเงินอุดหนุนเพื่อการเลี้ยงดูเด็กแรกเกิด         | 9    |
| เมนูระบบจองคิวออนไลน์                                          | 10   |

วิธีการเข้าใช้ระบบสารสนเทศ E – Service / ระบบยื่นคำร้องออนไลน์ (One Stop Service)

- เข้าเว็บไซต์เทศบาลตำบลบันนังสตา www.bannangsata.go.th
- กดเลือก E Service

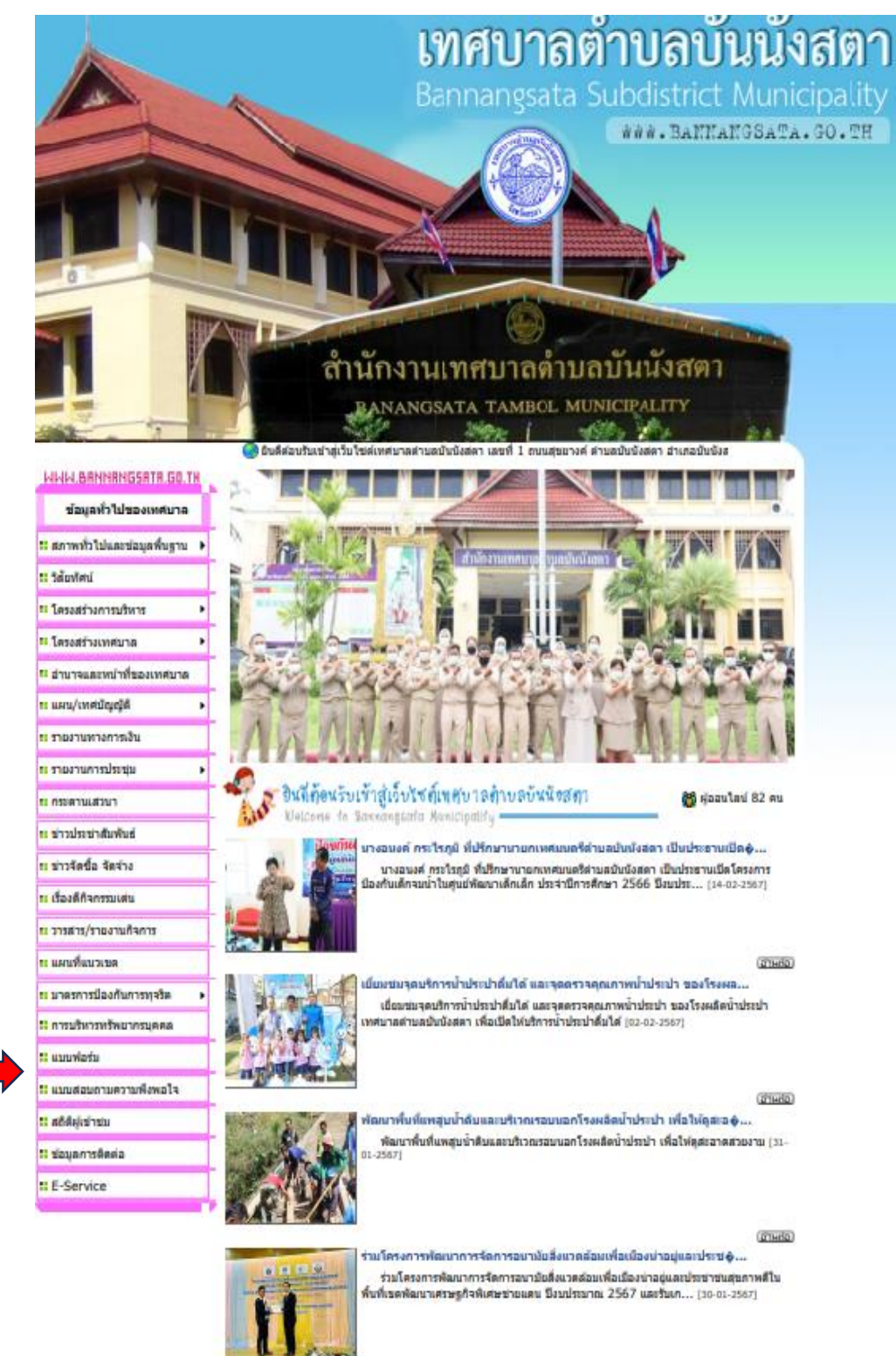

(ghurg)

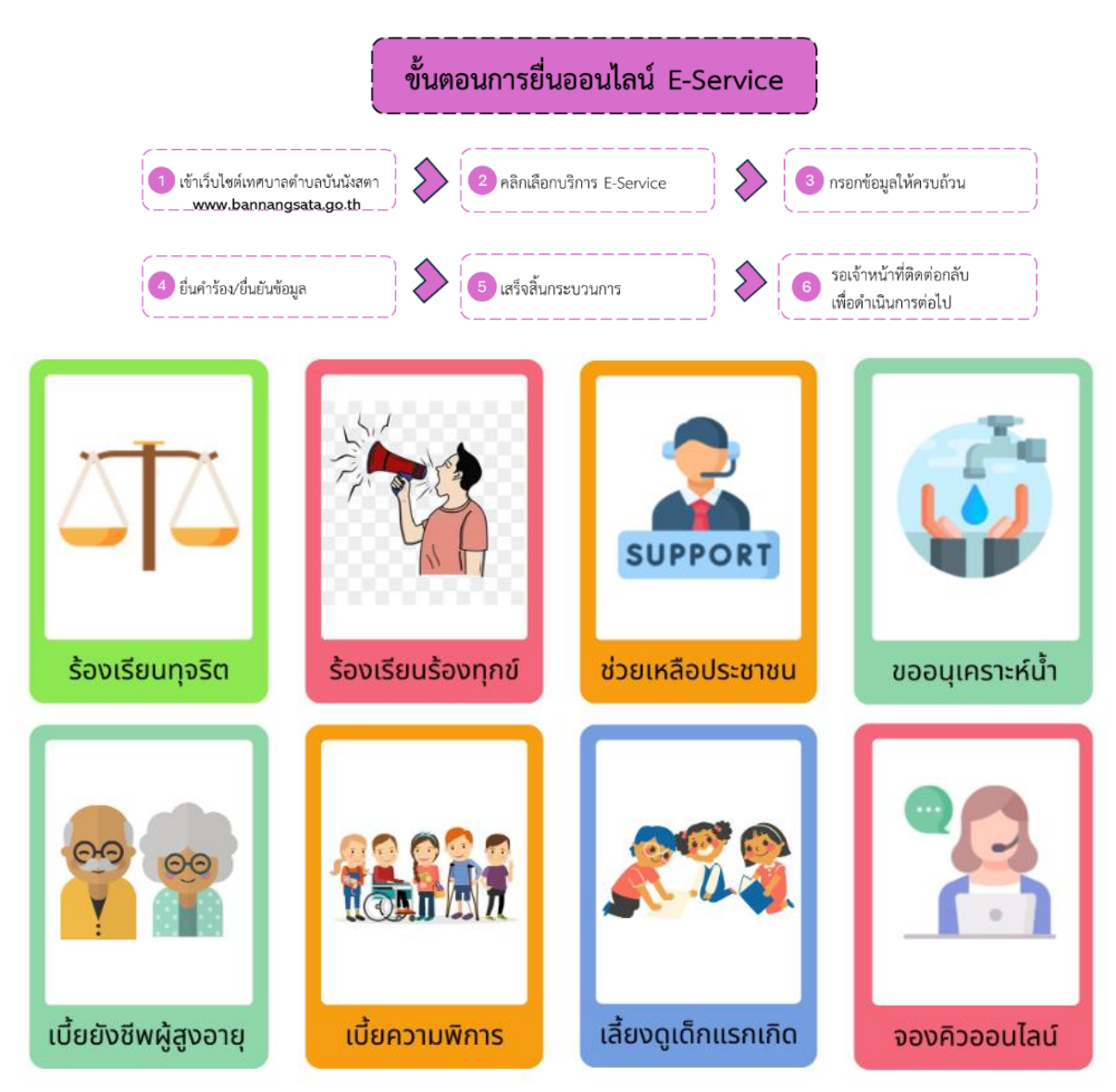

- กดเลือกเมนู E – Service / ระบบยื่นคำร้องออนไลน์ (One Stop Service)

เมนูร้องเรียนทุจริต

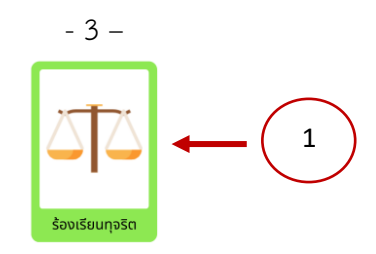

แบบฟอร์มรับเรื่องร้องเรียนการทุจริตและประพฤติมิชอบของเจ้าหน้าที่

\*ข้อมูลส่วนตัวของท่านจะถูกปิดเป็นความสับไม่เปิดเผยต่อสาธารณชน

#### ข้อมูลการร้องเรียนการทุจริตและประพฤติมิชอบของเจ้าหน้าที่

|   | คำนำหน้า ◯นาย ◯นาง ◯นางสาว                              |
|---|---------------------------------------------------------|
|   | ชื่อ                                                    |
| 2 | สกล                                                     |
|   |                                                         |
|   |                                                         |
|   | เรื่องที่ร้องเรียน                                      |
|   |                                                         |
|   |                                                         |
|   |                                                         |
|   | () () () () () () () () () () () () () (                |
|   | เหตุพตบจะทยบท เจรยงเรยน<br>⊿                            |
|   | เนองจาก                                                 |
|   |                                                         |
|   |                                                         |
|   | 4                                                       |
|   | นี้ความประสงค์                                          |
|   |                                                         |
|   |                                                         |
|   |                                                         |
|   | 4                                                       |
|   | <b>เบอร์โทรศัพท์</b> เบอร์โทรศัพท์ 10 หลัก              |
|   | 🗆 ข้าพเจ้าขอรับรองว่าข้อความข้างต้นเป็นความจริงทกประการ |
|   |                                                         |
|   | 3 มนไม่ใช่โปรแกรมอัตโนมัติ                              |
|   | reCAPTCHA<br>ชื่อมูลส่วนบุคลล เชื่อเกาหม                |
|   |                                                         |
|   | ยินคารอง                                                |

ขั้นตอนที่ 1 ประชาชนคลิกเลือกรายการเมนูลงทะเบียนรับเงินอุดหนุนเพื่อการเลี้ยงดูเด็กแรกเกิด ขั้นตอนที่ 2 กรอกข้อมูลตามแบบฟอร์ม

้ขั้นตอนที่ 3 กด " ยื่นค่ำร้อง " หลังจากนั้นรอเจ้าหน้าที่รับเรื่องและรอดำเนินการในขั้นตอนต่อไป

| เมนูร้องเ         | รียนร้องทุกข์<br>รองเรียนร่องทุกข์                                |
|-------------------|-------------------------------------------------------------------|
|                   | แบบฟอร์มรับเรื่องร้องเรียนร้องทุกข์                               |
|                   | *ข้อมูลส่วนด้วของท่านจะถูกปิดเป็นความสับไม่เปิดเผยต่อสาธารณชน     |
|                   | ข้อมูลการร้องเรียนร้องทุกข์                                       |
|                   | ตำนำหน้า ◯นาย ◯นาง ◯นางสาว                                        |
|                   | ชื่อ                                                              |
|                   | ផកុត                                                              |
| $\left( 2\right)$ | สังกัด                                                            |
|                   | เรื่องที่ร้องเรียนร้องทุกข์<br>〇 ถนน/ทางเท้า                      |
|                   | เหตุผลประกอบการร้องเรียนร้องทุกข์                                 |
|                   | เนื่องจาก<br>                                                     |
|                   | มีความประสงค์                                                     |
|                   |                                                                   |
|                   | <b>เบอร์โทรศัพท์</b> เบอร์โทรศัพท์ 10 หลัก                        |
|                   | 🗆 ข้าพเจ้าขอรับรองว่าข้อความข้างต้นเป็นความจริงทุกประการ          |
|                   | 3 ไม่ใช่โปรแกรมอัตโนมัติ<br>รัณณูลสามนุคคล รัมกำหนด<br>ยื่นคำร้อง |

- 4 -

ขั้นตอนที่ 1 ประชาชนคลิกเลือกรายการเมนูลงทะเบียนรับเงินอุดหนุนเพื่อการเลี้ยงดูเด็กแรกเกิด ขั้นตอนที่ 2 กรอกข้อมูลตามแบบฟอร์ม

ขั้นตอนที่ 3 กด " ยื่นค่ำร้อง " หลังจากนั้นรอเจ้าหน้าที่รับเรื่องและรอดำเนินการในขั้นตอนต่อไป

| เมนูช่วยเเ | - 5 -<br>หลือประชาชน                                                             |
|------------|----------------------------------------------------------------------------------|
|            | แบบคำร้องขอรับความช่วยเหลือประชาชน                                               |
|            | *ข้อมลส่วนด้วของท่านจะถกปิดเป็นความสับไม่เปิดเผยต่อสาธารณชน                      |
|            | ข้อมูลทั่วไป                                                                     |
|            | ตำนำหน้า ◯นาย ◯นาง ◯นางสาว                                                       |
|            | ชื่อ                                                                             |
|            | สกุล                                                                             |
|            | อายุ                                                                             |
|            | บ้านเลขที                                                                        |
|            | หมูที                                                                            |
|            | ถนน                                                                              |
|            | สำเภอ                                                                            |
|            | ລັງແມັດ                                                                          |
|            | หมายบัตรประจำตัวประชาชน ประจำตัวประชาชน 13 หลัก                                  |
|            | เบอร์โทรศัพท์ เบอร์โทรศัพท์ 10 หลัก                                              |
|            | เรื่องที่ขอความช่วยเหลือ                                                         |
|            |                                                                                  |
|            |                                                                                  |
|            | สำเนาทะเบียนบ้าน (ไฟล์ jpg ขนาดไฟล์ไม่เกิน 10 MB)<br>เลือกไฟล์ ไม่ได้เลือกไฟล์โด |
|            | ภาพถ่าย (ไฟล์ jpg ขนาดไฟล์ไม่เกิน 10 MB)<br>เลือกไฟล์ ไม่ได้เลือกไฟล์โด          |
|            | เอกสารอื่นๆ (ไฟล์ jpg ขนาดไฟล์ไม่เกิน 10 MB)<br>[เลือกไฟล์] ไม่ได้เลือกไฟล์โด    |
|            | 🗆 ข้าพเจ้าขอรับรองว่าข้อความข้างต้นเป็นความจริงทุกประการ                         |
|            | 3<br>มไม่ใช่โปรแกรมอัตโนมัดี<br>ระบุศศรมนุคคล - ระบาทขอ                          |
|            | ยื่นคำร้อง                                                                       |

ขั้นตอนที่ 1 ประชาชนคลิกเลือกรายการเมนูลงทะเบียนรับเงินอุดหนุนเพื่อการเลี้ยงดูเด็กแรกเกิด ขั้นตอนที่ 2 กรอกข้อมูลตามแบบฟอร์ม

ขั้นตอนที่ 3 กด " ยื่นค่ำร้อง " หลังจากนั้นรอเจ้าหน้าที่รับเรื่องและรอดำเนินการในขั้นตอนต่อไป

| เมนูขอ <sup>,</sup> | - 6 -<br>อนุเคราะห์น้ำ                                                                   |
|---------------------|------------------------------------------------------------------------------------------|
|                     | แบบคำร้องขอความอนุเคราะห์น้ำเพื่ออุปโภคบริโภค                                            |
|                     | *ข้อมลส่วนตัวของท่านจะถกบิดเป็นความสับไม่เปิดเผยต่อสาธารณชน                              |
|                     | ข้อมูลทั่วไป                                                                             |
|                     | ดำนำหน้า ◯นาย ◯นาง ◯นางสาว                                                               |
|                     | ชื่อ                                                                                     |
|                     | สกุล                                                                                     |
|                     | อายุ                                                                                     |
| $\frown$            | บ้านเลขที่                                                                               |
| ( 2 )               | หมู่ที่                                                                                  |
|                     | ถนน                                                                                      |
|                     | ตำบล                                                                                     |
|                     | อำเภอ                                                                                    |
|                     | จังหวัด                                                                                  |
|                     | <b>หมายบัตรประจำตัวประชาชน</b> ประจำตัวประชาชน 13 หลัก                                   |
|                     | <b>เบอร์โทรศัพท์</b>                                                                     |
|                     | รายละเอียดการขอใช้บริการ                                                                 |
|                     |                                                                                          |
|                     | 6                                                                                        |
|                     | สำเนาบัตรประจำตัวประชาชน (ไฟล์ jpg ขนาดไฟล์ไม่เกิน 10 MB)<br>เลือกไฟล์ ไม่ได้เลือกไฟล์ใด |
|                     | 🗆 ข้าพเจ้าขอรับรองว่าข้อความข้างต้นเป็นความจริงทุกประการ                                 |
|                     | 3 ใม่ใช่โปรแกรมอัตโนมัติ<br>reCAPTCHA<br>ช่อยุลส่วนอุตล - ช่อกาทบล                       |
|                     | ยื่นค่าร้อง                                                                              |

ขั้นตอนที่ 1 ประชาชนคลิกเลือกรายการเมนูลงทะเบียนรับเงินอุดหนุนเพื่อการเลี้ยงดูเด็กแรกเกิด ขั้นตอนที่ 2 กรอกข้อมูลตามแบบฟอร์ม

ขั้นตอนที่ 3 กด " ยื่นคำร้อง " หลังจากนั้นรอเจ้าหน้าที่รับเรื่องและรอดำเนินการในขั้นตอนต่อไป

|          |      |     |      | ົ້  |      |                                   |      |
|----------|------|-----|------|-----|------|-----------------------------------|------|
|          | a    | Ý   | 9    | a   | 2 9  | ົ້                                |      |
| เมนูลงทะ | เบยเ | เวเ | 1191 | แบย | ยงชา | <b>୷</b> ଘ୍ଜିଶ୍ <del>ଷ</del> ୍ପ ଏ | อายุ |

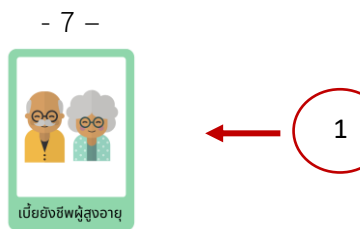

แบบฟอร์มลงทะเบียนรับเงินเบี้ยยังชีพผู้สูงอายุ

\*ข้อมูลส่วนตัวของท่านจะถูกปิดเป็นความลับไม่เปิดเผยต่อสาธารณชน

|   | ข้อมูลทั่วไป                                                                                                    |
|---|----------------------------------------------------------------------------------------------------|
|   | ตำนำหน้า ◯นาย ◯นาง ◯นางสาว                                                                                                    |
|   | ชื่อ                                                                                                    |
|   | สกุล                                                                                                    |
|   | อายุ                                                                                                    |
|   | บ้านเลขที่                                                                                                    |
| 2 | หมู่ที่                                                                                                    |
|   | ถนน                                                                                                    |
|   | ตำบล                                                                                                    |
|   | อำเภอ                                                                                                    |
|   | จังหวัด                                                                                                    |
|   | หมายบัตรประจำดัวประชาชน ประจำดัวประชาชน 13 หลัก                                                                                                    |
|   | <b>เบอร์โทรศัพท์</b> แบอร์โทรศัพท์ 10 หลัก                                                                                                    |
|   | สำเนาบัตรประจำตัวประชาชน (ไฟล์ jpg ขนาดไฟล์ไม่เกิน 10 MB)<br>เลือกไฟล์ ไม่ได้เลือกไฟล์ใด                                                                                                    |
|   | สำเนาทะเบียนบ้าน (ไฟล์ jpg ขนาดไฟล์ไม่เกิน 10 MB)<br>เลือกไฟล์ ไม่ได้เลือกไฟล์ใด                                                                                                    |
|   | เอกสารยืนยันสิทธิการขอรับเงินเบี้ยยังขีพผู้สูงอายุ<br>เลือกไฟล์ ไม่ได้เลือกไฟล์ใด                                                                                                    |
|   | เอกสารอื่นๆ (ไฟล์ jpg ขนาดไฟล์ไม่เกิน 10 MB)<br>เลือกไฟล์ ไม่ได้เลือกไฟล์ใด                                                                                                    |
|   | 🗆 ข้าพเจ้าขอรับรองว่าข้อความข้างต้นเป็นความจริงทุกประการ                                                                                                    |
|   | 3 นใม่ใช่โปรแกรมอัตโนมัติ                                                                                                    |
| 2 | <ul> <li>พงท.</li> <li>ถนน</li> <li>ถนน</li> <li>ต่าบล</li> <li>อำเภอ</li> <li>จังหวัด</li> <li>หมายบัตรประจำด้วประชาชน ประจำด้วประชาชน 13 หลัก</li> <li>เบอร์โทรศัพท์ เบอร์โทรศัพท์ 10 หลัก</li> <li>สำเนาบัตรประจำด้วประชาชน (ไฟล์ jpg ขนาดไฟล์ไม่เกิน 10 MB)</li> <li>เลือกไฟล์ ไม่ได้เลือกไฟล์โด</li> <li>สำเนาทะเบียนบ้าน (ไฟล์ jpg ขนาดไฟล์ไม่เกิน 10 MB)</li> <li>เลือกไฟล์ ไม่ได้เลือกไฟล์โด</li> <li>เอกสารยืนยันสิทธิการขอรับเงินเบี้ยยังชีพผู้สูงอายุ</li> <li>เลือกไฟล์ ไม่ได้เลือกไฟล์โด</li> <li>เอกสารอื่นๆ (ไฟล์ jpg ขนาดไฟล์ไม่เกิน 10 MB)</li> <li>เลือกไฟล์ ไม่ได้เลือกไฟล์โด</li> <li>อำเพล์ ไม่ได้เลือกไฟล์โด</li> <li>บ้าพเจ้าขอรับรองว่าข้อความข้างต้นเป็นความจริงทุกประการ</li> </ul> |

ขั้นตอนที่ 1 ประชาชนคลิกเลือกรายการเมนูลงทะเบียนรับเงินเบี้ยยังชีพผู้สูงอายุ

ขั้นตอนที่ 2 กรอกข้อมูลตามแบบฟอร์ม ขั้นตอนที่ 3 กด " ยื่นคำร้อง " หลังจากนั้นรอเจ้าหน้าที่รับเรื่องและรอดำเนินการในขั้นตอนต่อไป

ยื่นค่าร้อง

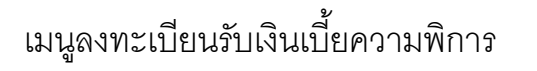

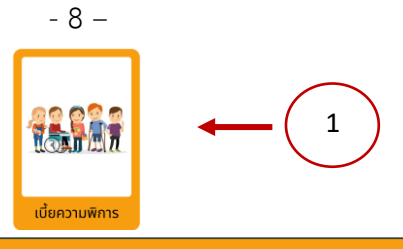

แบบฟอร์มลงทะเบียนรับเงินเบี้ยความพิการ

\*ข้อมูลส่วนตัวของท่านจะถูกปิดเป็นความสับไม่เปิดเผยต่อสาธารณชน

| ข้อมูลทั่วไป                                                                                                    |
|----------------------------------------------------------------------------------------------------|
| คำนำหน้า ◯นาย ◯นาง ◯นางสาว                                                                                                    |
| นื่อ                                                                                                    |
| สกุล                                                                                                    |
| อายุ                                                                                                    |
| บ้านเลขที่                                                                                                    |
| หมู่ที่                                                                                                    |
| ถนน                                                                                                    |
| ตำบล                                                                                                    |
| อำเภอ                                                                                                    |
| จังหวัด                                                                                                    |
| <b>หมายบัตรประจำตัวประชาชน</b> ประจำตัวประชาชน 13 หลัก                                                                                                    |
| <b>เบอร์โทรศัพท์</b> เบอร์โทรศัพท์ 10 หลัก                                                                                                    |
| สำเนาบัตรประจำตัวประชาชน (ไฟล์ jpg ขนาดไฟล์ไม่เกิน 10 MB)<br>เลือกไฟล์ ไม่ได้เลือกไฟล์ใด                                                                                                    |
| สำเนาทะเบียนบ้าน (ไฟล์ jpg ขนาดไฟล์ไม่เกิน 10 MB)<br>เลือกไฟล์ ไม่ได้เลือกไฟล์ใด                                                                                                    |
| เอกสารคำขอขึ้นทะเบียนรับเงินเบี้ยความพิการ<br>เลือกไฟล์ ไม่ได้เลือกไฟล์ใด                                                                                                    |
| เอกสารอื่นๆ (ไฟล์ jpg ขนาดไฟล์ไม่เกิน 10 MB)<br>เลือกไฟล์ ไม่ได้เลือกไฟล์ใด                                                                                                    |
| 🗆 ข้าพเจ้าขอรับรองว่าข้อความข้างต้นเป็นความจริงทุกประการ                                                                                                    |
| 3 ฉันไม่ใช่โปรแกรมอัตโนมัติ                                                                                                    |
| Endoted a month of the second second se |

ขั้นตอนที่ 1 ประชาชนคลิกเลือกรายการเมนูลงทะเบียนรับเงินเบี้ยความพิการ

ขั้นตอนที่ 2 กรอกข้อมูลตามแบบฟอร์ม

ขั้นตอนที่ 3 กด " ยื่นคำร้อง " หลังจากนั้นรอเจ้าหน้าที่รับเรื่องและรอดำเนินการในขั้นตอนต่อไป

ยื่นค่าร้อง

| เมนูลงทะเบียนรับเงินอุดหนุนเพื่อการเลี้ยงดูเด็กแรกเกิด | <b>สียงดูเด็กแรกเกิด</b> |  |
|--------------------------------------------------------|--------------------------|--|

แบบฟอร์มลงทะเบียนรับเงินอุดหนุนเพื่อการเลี้ยงดูเด็กแรกเกิด

#### \*ข้อมูลส่วนตัวของท่านจะถูกปิดเป็นความลับไม่เปิดเผยต่อสาธารณชน

|          | ข้อมูลทั่วไป                                                                                                    |
|----------|----------------------------------------------------------------------------------------------------|
|          | คำนำหน้า ◯นาย ◯นาง ◯นางสาว                                                                                                    |
|          | นื่อ                                                                                                    |
|          | สกุล                                                                                                    |
| $\frown$ | อายุ                                                                                                    |
| (2)      | บ้านเลขที่                                                                                                    |
| $\sim$   | หมู่ที่                                                                                                    |
| -        | ถนน                                                                                                    |
|          | ตำบล                                                                                                    |
|          | อำเภอ                                                                                                    |
|          | จังหวัด                                                                                                    |
|          | หมายบัตรประจำตัวประชาชน ประจำตัวประชาชน 13 หลัก                                                                                       |
|          | เบอร์โทรศัพท์ เบอร์โทรศัพท์ 10 หลัก                                                                                                   |
|          | สำเนาบัตรประจำตัวประชาชน (ไฟล์ jpg ขนาดไฟล์ไม่เกิน 10 MB)<br>เลือกไฟล์ ไม่ได้เลือกไฟล์ใด                                              |
|          | สำเนาทะเบียนบ้าน (ไฟล์ jpg ขนาดไฟล์ไม่เกิน 10 MB)<br>เลือกไฟล์ ไม่ได้เลือกไฟล์ใด                                                      |
|          | สำเนาสูติบัตรเด็กแรกเกิด (ไฟล์ jpg ขนาดไฟล์ไม่เกิน 10 MB)<br>เลือกไฟล์ ไม่ได้เลือกไฟล์ใด                                              |
|          | สำเนาสมุดบันทึกสุขภาพแม่และเด็ก เฉพาะหน้าที่ปรากฏชื่อหญิงตั้งครรภ์ (ไฟล์ jpg ขนาดไฟล์ไม่เกิน<br>10 MB)<br>เลือกไฟล์ ไม่ได้เลือกไฟล์ใด |
|          | เอกสารอื่นๆ (ไฟล์ jpg ขนาดไฟล์ไม่เกิน 10 MB)<br>เลือกไฟล์ ไม่ได้เลือกไฟล์ใด                                                           |
|          | 🗆 ข้าพเจ้าขอรับรองว่าข้อความข้างต้นเป็นความจริงทุกประการ                                                                              |
|          | 3 ใม่ใช่โปรแกรมอัตโนมัติ<br>reCAPTCHA<br>รอมูลสวบบุคคล - ร่อศาหนด<br>ยื่นคำร้อง                                                       |
|          |                                                                                                    |

ขั้นตอนที่ 1 ประชาชนคลิกเลือกรายการเมนูลงทะเบียนรับเงินอุดหนุนเพื่อการเลี้ยงดูเด็กแรกเกิด

ขั้นตอนที่ 2 กรอกข้อมูลตามแบบฟอร์ม ขั้นตอนที่ 3 กด " ยื่นคำร้อง " หลังจากนั้นรอเจ้าหน้าที่รับเรื่องและรอดำเนินการในขั้นตอนต่อไป

| - 10 –<br>เมนูระบบจองคิวออนไลน์<br><sub>งองคิวออนไล</sub>                                                    |
|----------------------------------------------------------------------------------------------------|
| ระบบจองคิวออนไลน์                                                                                            |
| *ข้อมูลส่วนตัวของท่านจะถูกปิดเป็นความสับไม่เปิดเผยต่อสาธารณชน<br>วันที่จะเข้ารับบริการ<br>15 ✔ มีนาคม ✔ 2567 |
| ข้อมูลผู้ขอรับบริการ                                                                                         |
| ตำนำหน้า ◯นาย ◯นาง ◯นางสาว                                                                                   |
| ชื่อ                                                                                                    |
| สกุล                                                                                                    |
| อายุ                                                                                                    |
| <b>เบอร์โทรศัพท์</b> เบอร์โทรศัพท์ 10 หลัก                                                                   |
| มีความประสงค์ให้รับบริการดังนี้<br>กรณาเลือกรายการที่ต้องการรับบริการ 🗸                                      |
| รายละเอียดการขอรับบริการ                                                                                     |
|                                                                                                    |
| 🗆 ข้าพเจ้าขอรับรองว่าข้อความข้างต้นเป็นความจริงทุกประการ                                                     |
| 3 ันไม่ใช่โปรแกรมอัตโนมัติ<br>รอมูลส่วนบุคคล - มือกำหบด<br>ยื่นคำร้อง                                        |

ขั้นตอนที่ 1 ประชาชนคลิกเลือกรายการเมนูระบบจองคิวออนไลน์ ขั้นตอนที่ 2 กรอกข้อมูลตามแบบฟอร์ม ขั้นตอนที่ 3 กด " ยื่นคำร้อง " หลังจากนั้นรอเจ้าหน้าที่รับเรื่องและรอดำเนินการในขั้นตอนต่อไป